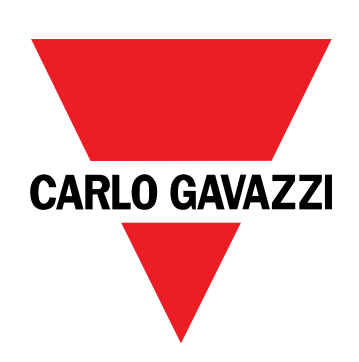

# EM530/EM540

Energieanalysator für Dreiphasen- und Zweiphasensysteme

### BETRIEBSANLEITUNG

20.05.2024

# Inhaltsverzeichnis

| Diese Anleitung                        | 3  | DMD Werte                                             | 20    |
|----------------------------------------|----|-------------------------------------------------------|-------|
|                                        |    | Mittelwertberechnung (dmd)                            | 20    |
| EM530/EM540                            | 4  | Integrationsintervall                                 | 20    |
| Finführung                             | 4  | Beispiel                                              | 20    |
| Beschreibung                           | 4  | LCD-Anzeige                                           | 20    |
| Verfügbare Versionen                   | 6  | Homepage                                              | 20    |
| UCS (Universal Configuration Software) | 7  | Backlight                                             | 20    |
|                                        |    | Bildschirmschoner                                     | 21    |
| Gebrauch                               | 8  | Seitenfilter                                          | 21    |
| Benutzeroberfläche                     | 8  | Wiederherstellen der Werkseinstellungen               | 22    |
| Einführung                             | 8  | Wiederherstellen der Einstellungen über das RESET-Men | ıü 22 |
| Anzeige des Menüs SETTINGS             | 8  | Wiederherstellen des MID-Menüs über das RESET-Menü    | 23    |
| Anzeige des Menüs INFO                 | 8  | WIRING CHECK-Funktion                                 | 24    |
| Anzeige des Menüs RESET                | 8  | Einführung                                            | 24    |
| Anzeige der Messseite                  | 8  | Anzeigekontrolle                                      | 24    |
| Informationen und Warnungen            | 9  | Überprüfung von der UCS-Software aus                  | 24    |
|                                        |    | Virtuelle Korrektur über UCS-Software oder UCS Mobile | 24    |
| Arbeiten mit EM530/EM540               | 10 | Tarifyorwaltung                                       | 24    |
| Arbeiten mit Messseiten                | 10 | Tarifyerwaltung über Digitaleingang                   | 24    |
| Arbeiten mit dem SETTINGS-Menü         | 10 | Tarifverwaltung Modhus RTU                            | 24    |
| Arbeiten mit dem INFO-Menü             | 10 |                                                       | 27    |
| Arbeiten mit dem RESET-Menü            | 10 | Betriebsstundenzähler                                 | 25    |
|                                        | 10 |                                                       |       |
| Inbetriebnahme                         | 11 | Instandhaltung und Entsorgung                         | 26    |
| ······································ |    | Problemlösungen                                       | 26    |
| Voreinstellungen                       | 11 | Alarme                                                | 26    |
| MID SETTINGS-Menu                      | 11 | Kommunikationsprobleme                                | 26    |
| QUICK SETUP-Menu                       | 11 | Anzeigeprobleme                                       | 26    |
| Beschreibung der Menüs                 | 13 | Download                                              | 27    |
| Messseiten                             | 13 | Reinigung                                             | 27    |
| SETTINGS-Menü                          | 14 | Entsorgung                                            | 27    |
| INFO-Menü                              | 16 |                                                       |       |
| RESET-Menü                             | 17 |                                                       |       |
|                                        |    |                                                       |       |
| Eingang, Ausgang und Kommunikation     | 18 |                                                       |       |
| Digitaleingang                         | 18 |                                                       |       |
| Digitalausgang (O1-Version)            | 18 |                                                       |       |
| Modbus-RTU-Port (S1-Version)           | 18 |                                                       |       |
| M-Bus-Port (M1-Version)                | 18 |                                                       |       |
| Wichtige Informationen                 | 19 |                                                       |       |
| Alarme                                 | 19 |                                                       |       |
| Einführung                             | 19 |                                                       |       |
| Variables                              | 19 |                                                       |       |
| Alarmtypen                             | 19 |                                                       |       |

### **Diese Anleitung**

### Urheberinformationen

Copyright © 2024, CARLO GAVAZZI Controls SpA

Alle Rechte in allen Ländern vorbehalten.

CARLO GAVAZZI Controls SpA behält sich das Recht vor, ohne vorherige Ankündigung Änderungen oder Verbesserungen an der entsprechenden Dokumentation vorzunehmen.

#### Sicherheitshinweise

In diesem Dokument werden in Bezug auf die Benutzer- und Gerätesicherheit die folgenden Hinweise verwendet:

HINWEIS: Weist auf Pflichten hin, deren Missachtung zu Schäden am Gerät führen kann.

VORSICHT! Weist auf eine Gefahrensituation hin, die, wenn sie nicht vermieden wird, zu einem Datenverlust führen kann.

WICHTIG: bietet wesentliche Informationen zur Erledigung einer Aufgabe, die nicht vernachlässigt werden sollten.

#### **Allgemeine Hinweise**

Diese Anleitung ist ein integraler Bestandteil des Produkts und verbleibt bei ihm für seine gesamte Lebensdauer. Sie muss in allen Fällen der Konfiguration, des Gebrauchs und der Wartung konsultiert werden. Aus diesem Grund muss sie für das Bedienungspersonal jederzeit verfügbar sein.

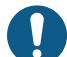

**HINWEIS**: Niemand ist autorisiert, den Analysator zu öffnen. Diese Tätigkeit ist ausschließlich dem Personal des technischen Kundendienstes von CARLO GAVAZZI vorbehalten. Die Schutzeinrichtungen können beeinträchtigt sein, wenn das Gerät nicht entsprechend den Angaben des Herstellers verwendet wird.

### Service und Gewährleistung

Bei Störungen oder Fehlern bzw. wenn Sie Auskünfte benötigen oder Zubehörmodule erwerben möchten, wenden Sie sich bitte an die Niederlassung von CARLO GAVAZZI oder den zuständigen Vertriebspartner in Ihrem Land.

Installation und Gebrauch von Analysatoren abweichend von der Beschreibung in der mitgelieferten Anleitung macht die Garantie ungültig.

# EM530/EM540

### Einführung

Der EM530 ist ein Energieanalysator für Zwei- und Dreiphasensysteme bis zu 415 V L-L, der über 5-A-Stromwandler angeschlossen wird. Der EM540 ist ein Energieanalysator für Zwei- und Dreiphasensysteme bis zu 415 V L-L für den Direktanschluss bis 65 A.

Zusätzlich zu einem digitalen Eingang kann die Einheit je nach Modell mit einem statischen Ausgang (Impuls oder Alarm), einem Modbus-RTU-Kommunikationsport oder einem M-Bus-Kommunikationsport ausgestattet werden.

### **Beschreibung**

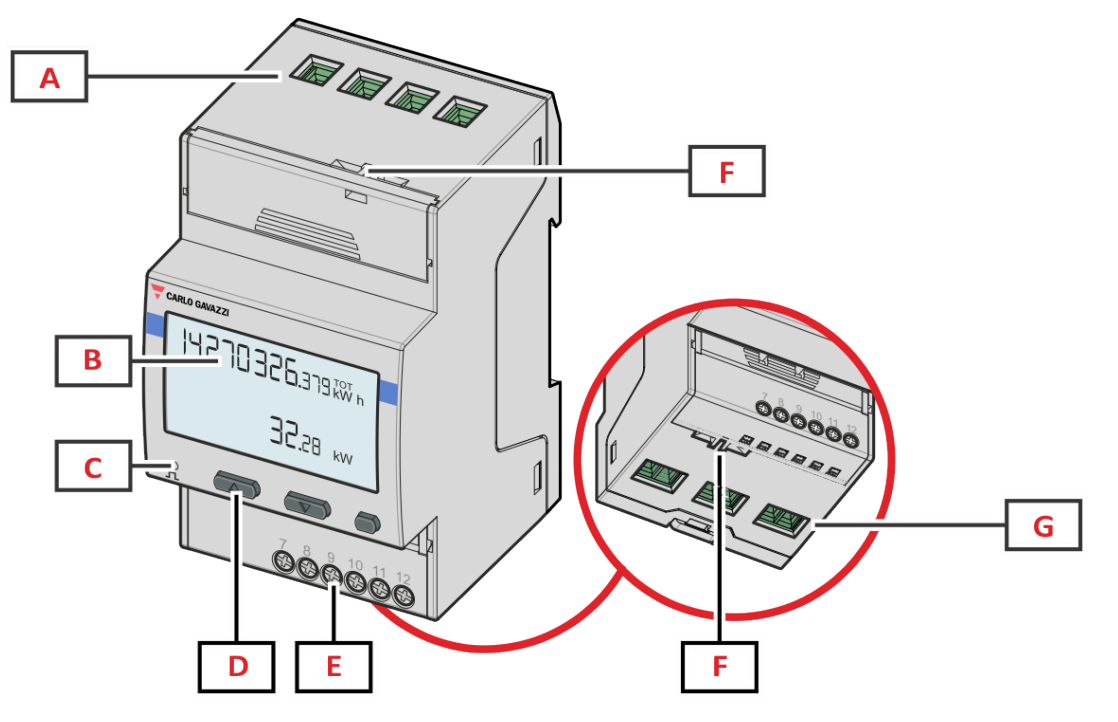

Abbildung 1 EM530 - Vorderseite

| Bereich | Beschreibung                                                |
|---------|-------------------------------------------------------------|
| Α       | Spannungseingänge                                           |
| В       | Anzeige                                                     |
| С       | LED                                                         |
| D       | Tasten für Browsen und Konfiguration                        |
| E       | Digitaleingang, Digitalausgang und Kommunikationsanschlüsse |
| F       | MID-versiegeltes Gehäuse                                    |
| G       | Stromeingänge                                               |

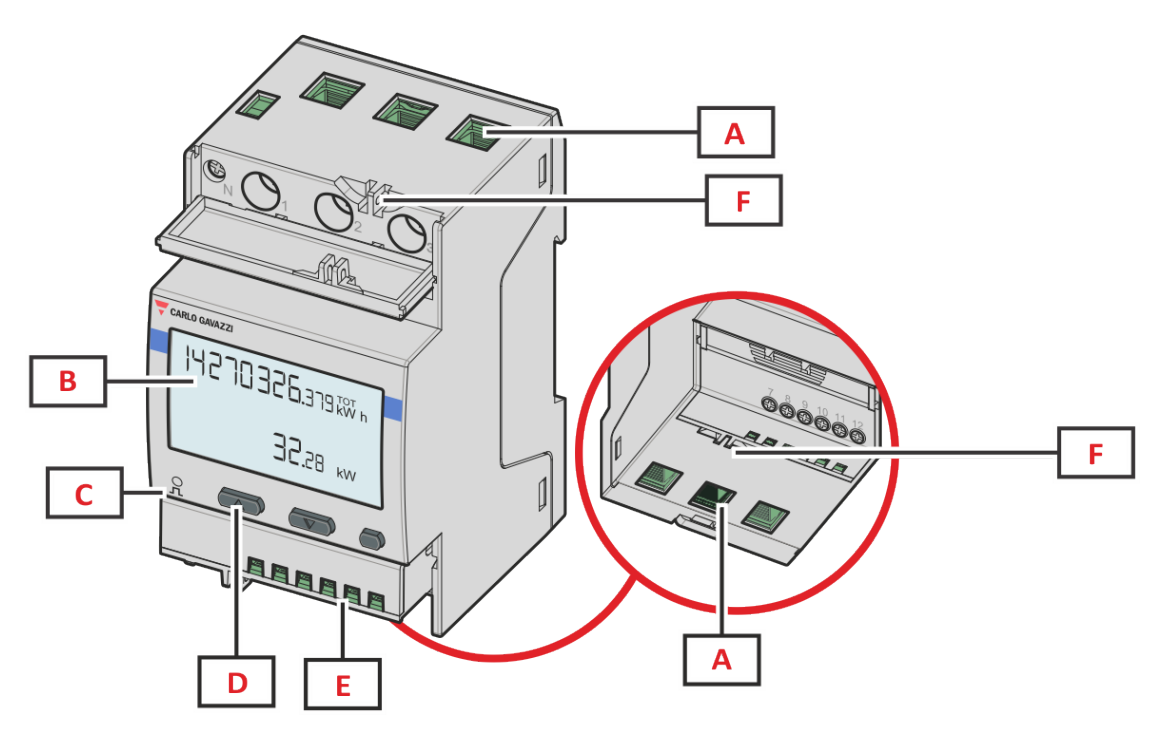

Abbildung 2 EM540 – Vorderseite

| Bereich | Beschreibung                                                |
|---------|-------------------------------------------------------------|
| A       | Spannungs-/Stromeingänge                                    |
| В       | Anzeige                                                     |
| С       | LED                                                         |
| D       | Tasten für Browsen und Konfiguration                        |
| E       | Digitaleingang, Digitalausgang und Kommunikationsanschlüsse |
| F       | MID-versiegeltes Gehäuse                                    |

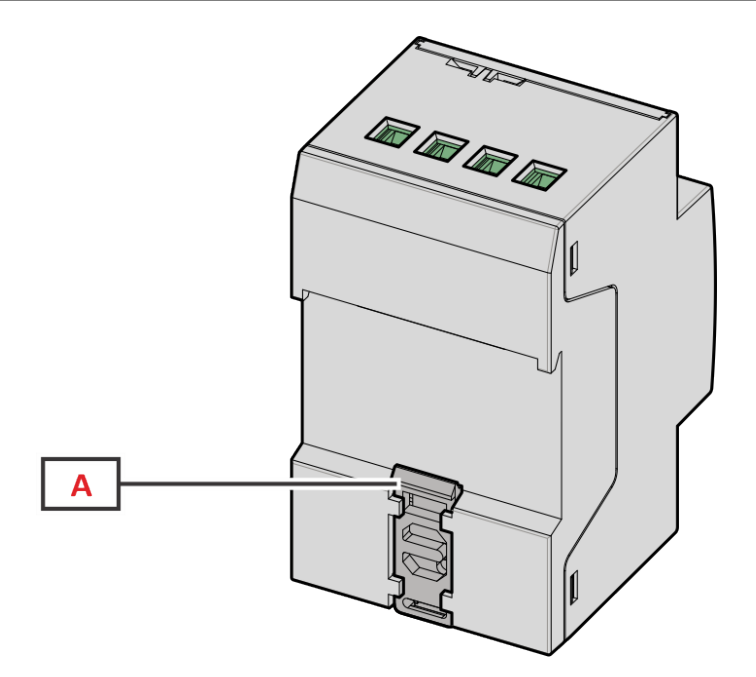

Abbildung 3 EM530/EM540 – Rückseite

| Bereich | Beschreibung                  |
|---------|-------------------------------|
| Α       | DIN-Schienenmontage-Halterung |

### Verfügbare Versionen

| Teilenummer                                                                                                    | Anschluss                     | Output              | MID-zertifiziert | cULus-zertifiziert |
|----------------------------------------------------------------------------------------------------|-------------------------------|---------------------|------------------|--------------------|
| EM530DINAV53XO1X                                                                                                    | Über CT (5 A Sekundärausgang) | Digitalausgang      | -                | x                  |
| EM530DINAV53XS1X                                                                                                    | Über CT (5 A Sekundärausgang) | RS485 Modbus<br>RTU | -                | X                  |
| EM530DINAV53XM1X                                                                                                    | Über CT (5 A Sekundärausgang) | M-Bus               | -                | x                  |
| EM530DINAV53XO1PFA<br>EM530DINAV53XO1PFB<br>EM530DINAV53XO1PFC<br>EM530DINAV53XO1PFD<br>EM530DINAV53XO1PFE                                                                                                    | Über CT (5 A Sekundärausgang) | Digitalausgang      | x                | -                  |
| EM530DINAV53XS1PFA<br>EM530DINAV53XS1PFB<br>EM530DINAV53XS1PFC<br>EM530DINAV53XS1PFC<br>EM530DINAV53XS1PFE<br>EM530DINAV53XS1PFA70<br>EM530DINAV53XS1PFB70<br>EM530DINAV53XS1PFC70<br>EM530DINAV53XS1PFC70<br>EM530DINAV53XS1PFC70 | Über CT (5 A Sekundärausgang) | RS485 Modbus<br>RTU | Х                | _                  |
| EM530DINAV53XM1PFA<br>EM530DINAV53XM1PFB<br>EM530DINAV53XM1PFC<br>EM530DINAV53XM1PFD<br>EM530DINAV53XM1PFE                                                                                                    | Über CT (5 A Sekundärausgang) | M-Bus               | Х                | -                  |

| Teilenummer                                                                                                    | Anschluss                   | Output              | MID-zertifiziert | cULus-zertifiziert |
|----------------------------------------------------------------------------------------------------|-----------------------------|---------------------|------------------|--------------------|
| EM540DINAV23XO1X                                                                                                    | Direktanschluss bis zu 65 A | Digitalausgang      | -                | х                  |
| EM540DINAV23XS1X                                                                                                    | Direktanschluss bis zu 65 A | RS485 Modbus<br>RTU | -                | х                  |
| EM540DINAV23XM1X                                                                                                    | Direktanschluss bis zu 65 A | M-Bus               | -                | х                  |
| EM540DINAV23XO1PFA<br>EM540DINAV23XO1PFB<br>EM540DINAV23XO1PFC<br>EM540DINAV23XO1PFD<br>EM540DINAV23XO1PFE                                                                                                    | Direktanschluss bis zu 65 A | Digitalausgang      | x                | -                  |
| EM540DINAV23XS1PFA<br>EM540DINAV23XS1PFB<br>EM540DINAV23XS1PFC<br>EM540DINAV23XS1PFC<br>EM540DINAV23XS1PFE<br>EM540DINAV23XS1PFA70<br>EM540DINAV23XS1PFB70<br>EM540DINAV23XS1PFC70<br>EM540DINAV23XS1PFC70<br>EM540DINAV23XS1PFC70 | Direktanschluss bis zu 65 A | RS485 Modbus<br>RTU | x                | -                  |
| EM540DINAV23XM1PFA<br>EM540DINAV23XM1PFB<br>EM540DINAV23XM1PFC<br>EM540DINAV23XM1PFD<br>EM540DINAV23XM1PFE                                                                                                    | Direktanschluss bis zu 65 A | M-Bus               | x                | -                  |

#### Modelle: MID PFA

EinfacheAnschlussfunktion: unabhängig von der Stromrichtung hat die Leistung immer ein positives Vorzeichen und trägt zum Zuwachs im positiven Energiezähler bei. Der negative Energiezähler ist nicht verfügbar.

#### Models: MID PFB and PFD

In jedem Messzeitintervall werden die einzelnen Phasenenergien mit positivem Vorzeichen zum Erhöhen des positiven Energiezählers (kWh+) aufsummiert, während die anderen den negativen Zähler (kWh-) erhöhen.

Beispiel:

P L1 = +2 kW, P L2 = +2 kW, P L3 = -3 kW Integrationszeit = 1 Stunde kWh+ =  $(2+2) \times 1 h = 4 kWh$ kWh- = 3 x 1 h = 3 kWh

#### Models: MID PFC and PFE

Für jede Messintervallzeit werden die Energien der einzelnen Phasen aufsummiert; gemäß dem Vorzeichen des Ergebnisses wird der positive (kWh+) oder der negative Zähler (kWh-) erhöht.

Beispiel:

P L1 = +2 kW, P L2 = +2 kW, P L3 = -3 kWIntegrationszeit = 1 Stunde kWh+=(+2+2-3)x1h=(+1)x1h=1 kWhkWh+=0 kWh

### **UCS (Universal Configuration Software)**

UCS ist als Desktopversion und für Mobilgeräte verfügbar.

Die Verbindung zum EM530 oder EM540 kann über RS485 (RTU-Protokoll, nur Desktop-Version) erfolgen.

UCS erlaubt es:

- die Einheit einzurichten (online oder offline);
- den Systemzustand zu Diagnose- und Setup-Verifizierungszwecken anzuzeigen

Übersicht über die UCS-Funktionen:

- Einrichten des Systems bei angeschlossenem Energiezähler (Online-Einrichtung)
- Definition der Einrichtung bei nicht angeschlossener Energie für eine spätere Anwendung (Offline-Einrichtung)
- Anzeige der Hauptmessungen
- Anzeige des Zustandes der Ein- und Ausgänge
- Anzeige der Alarmzustände
- Aufnehmen von Messungen ausgewählter Variablen
- Überprüfen von Verbindungen und Korrigieren von Verkabelungsfehlern

### Benutzeroberfläche

### Einführung

EM530/EM540 ist in zwei Menüs unterteilt:

- Messseiten: Seiten, die es ermöglichen, die Energiezähler und die anderen elektrischen Messgrößen anzuzeigen.
- Hauptmenü, unterteilt in drei Untermenüs:
  - » SETTINGS: Seiten, auf denen die Parameter eingestellt werden können
  - » INFO: Seiten mit allgemeinen Informationen und den eingestellten Parametern
  - » RESET: Seiten, die es ermöglichen, die Partialzähler und die dmd-Berechnung zurückzusetzen oder die Werkseinstellungen wiederherzustellen

### Anzeige des Menüs SETTINGS

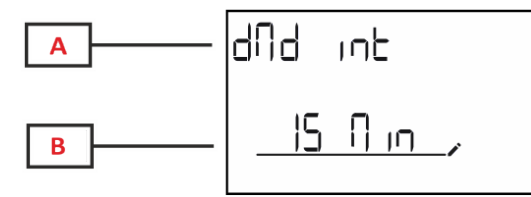

| Teil | Beschreibung                                   |  |  |
|------|------------------------------------------------|--|--|
| A    | Titel des Untermenü, siehe "SETTINGS-<br>Menü" |  |  |
| В    | Parameter                                      |  |  |

### Anzeige des Menüs INFO

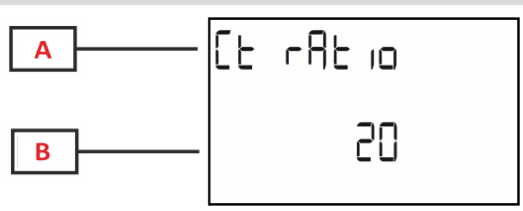

| Teil | Beschreibung                           |  |  |
|------|----------------------------------------|--|--|
| Α    | Titel des Untermenü, siehe "INFO-Menü" |  |  |
| В    | Parameter                              |  |  |

### Anzeige des Menüs RESET

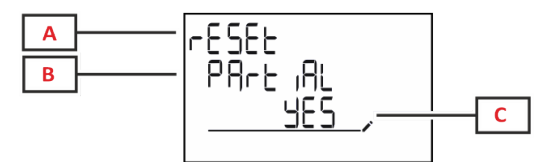

| Teil | Beschreibung                            |  |  |
|------|-----------------------------------------|--|--|
| Α    | Titel des Menüs                         |  |  |
| В    | Titel des Untermenü, siehe "RESET Menü" |  |  |
| С    | Auswählen (YES/NO)                      |  |  |

### Anzeige der Messseite

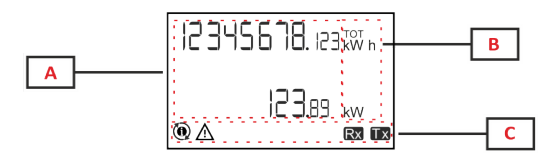

| Teil | Beschreibung                                                                                                    |  |  |
|------|----------------------------------------------------------------------------------------------------|--|--|
| Α    | Gemessene Werte/Daten                                                                                                    |  |  |
| В    | Maßeinheit<br>Info: Für den "Leistungsfaktor" gibt das Gerät an,<br>ob es sich um einen induktiven (L) oder kapazitiven<br>(C) Wert handelt. |  |  |
| С    | Informationen und Diagnose                                                                                                    |  |  |

### Informationen und Warnungen

| Symbol     | Beschreibung                                                                                                    |
|------------|----------------------------------------------------------------------------------------------------|
| Ŵ          | ALARM (blinkendes Symbol): Der Wert der Variable hat die eingestellte Schwelle überschritten.                                                                                                    |
| <b>∆</b> @ | <ul> <li>VERKABELUNGSFEHLER (stetige Symbole): Ein Verkabelungsfehler ist erkannt worden, die Steuerung arbeitet korrekt, wenn das gewählte System 3Pn ist und für jede Phase gilt:</li> <li>die Leistung ist positiv (importiert),</li> <li>PF &gt; 0.7 L or PF &gt; 0.96 C. (Only in EM530)</li> </ul> |
| Rx Tx      | Zustand der seriellen Kommunikation (Empfang / Übertragung)                                                                                                    |
| ٢          | Die Zuweisung des Phasenanschlusses oder der Stromrichtungen sind über die UCS-Software geändert worden,<br>um einen Verkabelungsfehler virtuell zu korrigieren. Zum Ansehen der aktuellen Einstellung der Anschlüsse<br>greifen Sie auf die Informationsanzeigebilder zu (MENU > INFO > TERMINAL).      |

# Arbeiten mit EM530/EM540

### Arbeiten mit Messseiten

| Vorgang                   | Taste |
|---------------------------|-------|
| Blättern durch die Seiten |       |
| Aufrufen des Hauptmenüs   | 0     |

### Arbeiten mit dem SETTINGS-Menü

| Vorgang                                                            | Taste |
|--------------------------------------------------------------------|-------|
| Blättern durch das Menü, Bearbeiten der Parameter                  |       |
| Aufrufen des Untermenüs zum Bearbeiten und Bestätigen des Vorgangs | 0     |

### Arbeiten mit dem INFO-Menü

| Vorgang                 | Taste |
|-------------------------|-------|
| Blättern durch das Menü |       |
| Rückkehr zum Hauptmenü  | 0     |

### Arbeiten mit dem RESET-Menü

| Vorgang                                                            | Taste |
|--------------------------------------------------------------------|-------|
| Blättern durch das Menü                                            |       |
| Aufrufen des Untermenüs zum Bearbeiten und Bestätigen des Vorgangs | 0     |

# Inbetriebnahme

### Voreinstellungen

Beim Einschalten zeigt das Gerät zwei Voreinstellungsmenüs an:

- MID SETTINGS, für EM530, nur für MID-Modelle
- QUICK SETUP

### **MID SETTINGS-Menü**

Dieses Verfahren, das nur bei MID-Modellen verfügbar ist, ermöglicht die Programmierung des Stromwandlerverhältnisses (CT ratio).

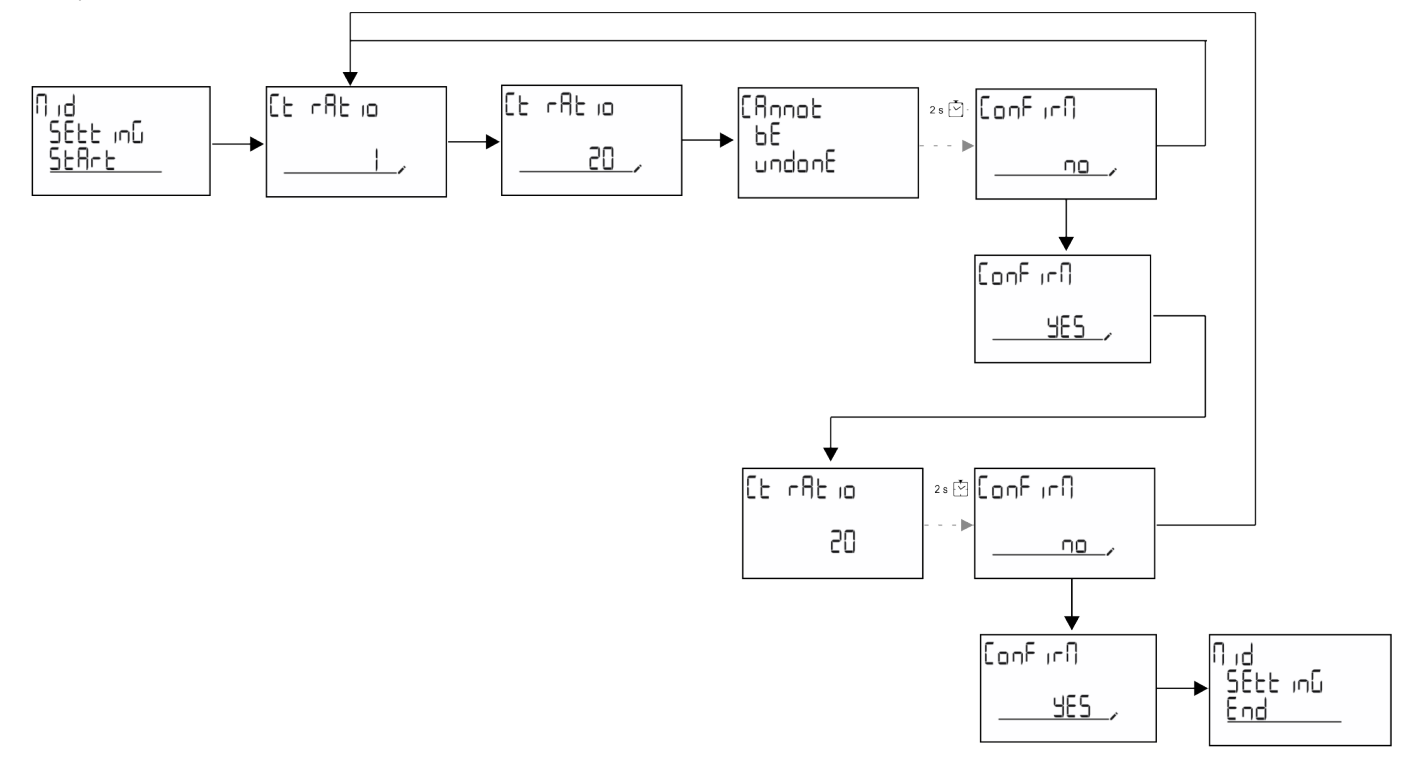

### **QUICK SETUP-Menü**

Dieses Verfahren ist nur beim erstmaligen Einschalten des Geräts verfügbar.

Info: Die verfügbaren Parameter sind abhängig vom Modell.

Auf der "QUICK SETUP?"-Startseite

| Folgendes auswählen | Um                                                                                        |
|---------------------|-------------------------------------------------------------------------------------------|
| Go                  | den QUICK SETUP-Vorgang auszuführen                                                       |
| nein                | den Vorgang zu überspringen und das QUICK SETUP-Menü nicht mehr anzuzeigen                |
| LAtEr               | den Vorgang zu überspringen und das QUICK SETUP-Menü beim nächsten Einschalten anzuzeigen |

### S1-Modelle

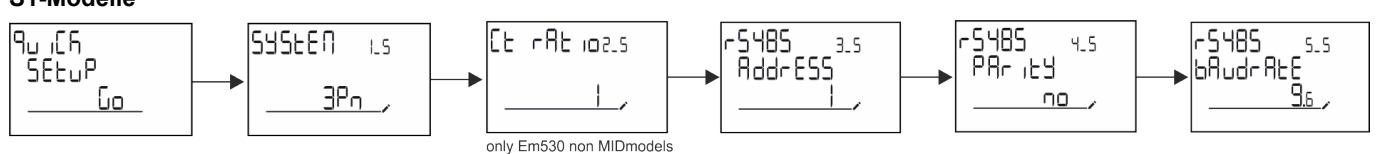

M1-Modelle

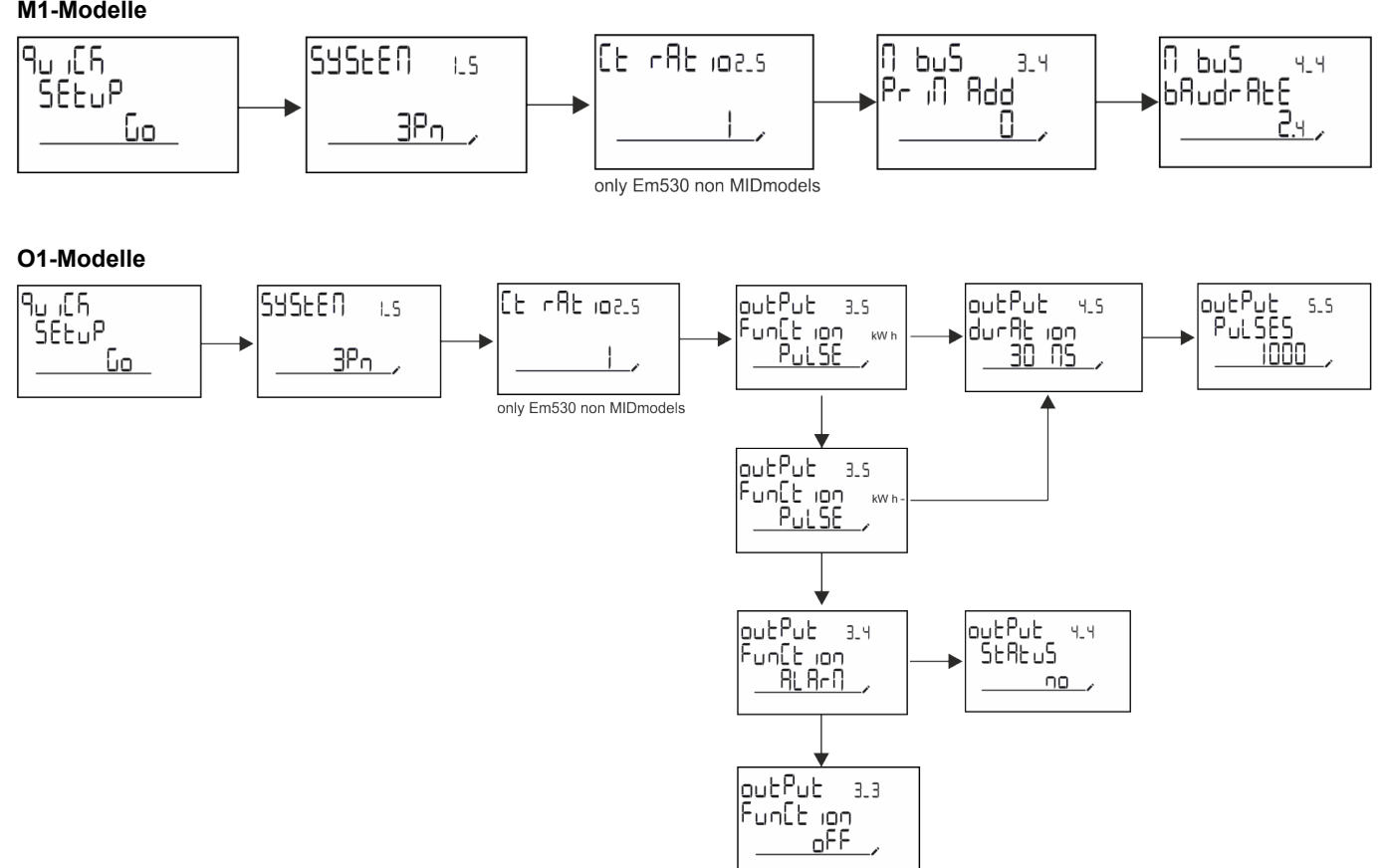

# Beschreibung der Menüs

### Messseiten

Die angezeigten Seiten sind abhängig vom ausgewählten System.

| Seite | Angezeigte Messungen           | Beschreibung                                                                                       |
|-------|--------------------------------|----------------------------------------------------------------------------------------------------|
| 1     | kWh+ TOT<br>kW                 | Importierte Wirkenergie (GESAMT)<br>System-Wirkleistung                                            |
| 2     | kWh- TOT<br>kW                 | Exportierte Wirkenergie (GESAMT)<br>System-Wirkleistung                                            |
| 3     | kWh+ TOT<br>kWh+ PAR<br>kW     | Importierte Wirkenergie (GESAMT)<br>Importierte Wirkenergie (PARTIELL)<br>System-Wirkleistung      |
| 4     | kWh+ TOT<br>kW<br>PF           | Importierte Wirkenergie (GESAMT)<br>System-Wirkleistung<br>System-Leistungsfaktor                  |
| 5     | VLN<br>VLL<br>Hz               | System-Spannung Phase-Phase<br>System-Spannung Phase-Nullleiter<br>Frequenz                        |
| 6     | kWh+ TOT<br>kW<br>kW sys DMD P | Importierte Wirkenergie (GESAMT)<br>System-Wirkleistung<br>Spitzenbedarf Wirkleistung des Systems  |
| 7     | kvarh TOT<br>kvar              | Importierte Blindenergie (GESAMT)<br>System-Blindleistung                                          |
| 8     | kvarh- TOT<br>kvar             | Exportierte Blindenergie (GESAMT)<br>System-Blindleistung                                          |
| 9     | kVAh TOT<br>kW<br>kVA          | Scheinenergie (GESAMT)<br>System-Wirkleistung<br>System-Scheinleistung                             |
| 10    | kWh TOT<br>h TOT<br>kW         | Importierte Wirkenergie (GESAMT)<br>Betriebsstundenzähler (kWh+) GESAMT<br>System-Wirkleistung     |
| 11    | kWh- TOT<br>h- TOT<br>kW       | Exportierte Wirkenergie (GESAMT)<br>Betriebsstundenzähler (kWh-) GESAMT<br>System-Wirkleistung     |
| 12    | kWh PAR<br>h PAR<br>kW         | Importierte Wirkenergie (PARTIELL)<br>Betriebsstundenzähler (kWh+) PARTIELL<br>System-Wirkleistung |
| 13    | kWh- PAR<br>h- PAR<br>kW       | Importierte Wirkenergie (PARTIELL)<br>Betriebsstundenzähler (kWh-) PARTIELL<br>System-Wirkleistung |
| 14    | kWh+ TOT<br>kWh T1<br>kW       | Importierte Wirkenergie (GESAMT)<br>Importierte Wirkenergie Tarif 1<br>System-Wirkleistung         |
| 15    | kWh+ TOT<br>kWh T2<br>kW       | Importierte Wirkenergie (GESAMT)<br>Importierte Wirkenergie Tarif 2<br>System-Wirkleistung         |
| 16    | Thd<br>Ln                      | THD Spannung Phase 1<br>THD Spannung Phase 2<br>THD Spannung Phase 3                               |
| 17    | Thd<br>LL                      | THD Spannung Phase 1 – Phase 2<br>THD Spannung Phase 2 – Phase 3<br>THD Spannung Phase 3 – Phase 1 |
| 18    | Thd<br>A                       | THD Strom Phase 1<br>THD Strom Phase 2<br>THD Strom Phase 3                                        |
| 19    | nEutrAL<br>CurrEnt             | Nullleiterstrom                                                                                    |

| Seite | Angezeigte Messungen                   | Beschreibung                                                                           |
|-------|----------------------------------------|----------------------------------------------------------------------------------------|
| 20    | L1 kVA<br>L2 kVA<br>L3 kVA             | Scheinleistung Phase 1<br>Scheinleistung Phase 2<br>Scheinleistung Phase 3             |
| 21    | L1 kvar<br>L2 kvar<br>L3 kvar          | Blindleistung Phase 1<br>Blindleistung Phase 2<br>Blindleistung Phase 3                |
| 22    | L1 PF<br>L2 PF<br>L3 PF                | Leistungsfaktor Phase 1<br>Leistungsfaktor Phase 2<br>Leistungsfaktor Phase 3          |
| 23    | L1-N V<br>L2-N V<br>L3-N V             | Spannung Phase 1<br>Spannung Phase 2<br>Spannung Phase 3                               |
| 24    | L1-2 V<br>L2-3 V<br>L3-1 V             | Spannung Phase 1 – Phase 2<br>Spannung Phase 2 – Phase 3<br>Spannung Phase 3 – Phase 1 |
| 25    | L1 A<br>L2 A<br>L3 A                   | Strom Phase 1<br>Strom Phase 2<br>Strom Phase 3                                        |
| 26    | L1 kW<br>L2 kW<br>L3 kW                | Wirkleistung Phase 1<br>Wirkleistung Phase 2<br>Wirkleistung Phase 3                   |
| 27    | L1 kWh TOT<br>L2 kWh TOT<br>L3 kWh TOT | Wirkenergie Phase 1<br>Wirkenergie Phase 2<br>Wirkenergie Phase 3                      |

### SETTINGS-Menü

Mit diesem Menü können die Parameter eingestellt werden.

| Seitentitel | Untermenü | Beschreibung                 | Werte                                                                                                    | Voreinstellwerte | Hinweis                                |
|-------------|-----------|------------------------------|----------------------------------------------------------------------------------------------------|------------------|----------------------------------------|
| SYSTEM      | -         | System                       | 3P+N<br>3P<br>2P                                                                                                    | 3P+N             | -                                      |
| CT RAT      | -         | (CT) Stromwandlerverhältnis  | 1 to 2000                                                                                                    | 1                | Nur Nicht-<br>MID-,<br>AV5-<br>Modelle |
| MEASurE     | -         | Messungs-Modalität           | A<br>B<br>C                                                                                                    | A                | Nur Nicht-<br>MID-<br>Modelle          |
| dMd int     | -         | DMD-Intervall                | 1 min<br>5 min<br>10 min<br>15 min<br>20 min<br>30 min<br>60 min                                                                   | 15 min           | -                                      |
| inPut       | Function  | Funktion des Digitaleingangs | Tarif: Tarifverwaltung<br>Status: Remote Status<br>P reset: Partialzähler<br>zurücksetzen<br>P StArt: Partialzähler<br>Start/Stopp | Status           | -                                      |
| RS485       | AddrESS   | Adresse                      | 1 to 247                                                                                                    | 1                | Nur S1-                                |
|             | PArity    | Parity                       | NO/EVEN                                                                                                    | nein             | Modelle                                |
|             | bAudrAtE  | Baudrate                     | 9.6 kbps<br>19.2 kbps<br>38.4 kbps<br>57.6 kbps<br>115.2 kbps                                                                      | 9.6 kbps         |                                        |
|             | StoP bit  | Stoppbit                     | 1 oder 2                                                                                                    | 1                |                                        |

| Seitentitel Untermenü Beschreibung We |          | Werte                                                                                    | Voreinstellwerte                                                                                                    | Hinweis                |                               |
|---------------------------------------|----------|------------------------------------------------------------------------------------------|----------------------------------------------------------------------------------------------------|------------------------|-------------------------------|
| M bus                                 | Pri Add  | Primäradresse                                                                            | 1 to 250                                                                                                    | 0                      | Nur M1-                       |
|                                       | bAudrAtE | Baudrate                                                                                 | 0.3 kbps<br>2,4 kbps<br>9.6 kbps                                                                                                    | 2,4 kbps               | Modelle                       |
| Output                                | Function | Function                                                                                 | Aus<br>PuLSE (kWh+):<br>Impulsausgang<br>für kWh+<br>PuLSE (kWh-):<br>Impulsausgang<br>für kWh-<br>ALArM: verbunden mit<br>Alarmstatus | PuLSE (kWh+)           | Nur O1-<br>Modelle            |
|                                       | durAtion | Impulsdauer                                                                              | 30 ms<br>100 ms                                                                                                    | 30 ms                  |                               |
|                                       | PuLSES   | Impulsgewicht (Impulse/kWh)                                                              | 0,1/1/10/100/500/1000                                                                                                    | 1000                   |                               |
|                                       | StAtuS   | Ausgangsstatus                                                                           | NO (normal offen)<br>NC (normal<br>geschlossen)                                                                                        |                        |                               |
| ALARM                                 | EnAbLE   | Enable                                                                                   | Ja/Nein                                                                                                    | nein                   | -                             |
|                                       | VAriAbLE | Überwachte Messgröße                                                                     | kW<br>A<br>V L-N<br>V L-L<br>PF<br>Kvar<br>kVA                                                                                         | kW                     | -                             |
|                                       | SEt 1    | Schwellenwert für die<br>Aktivierung                                                     | -15000 bis 15000                                                                                                    | 0,00                   | -                             |
|                                       | Set 2    | Schwellenwert für die<br>Deaktivierung                                                   | -15000 bis 15000                                                                                                    | 0,00                   | -                             |
|                                       | dELAY    | Aktivierungsverzögerung                                                                  | 0 bis 3600 s                                                                                                    | 0                      | -                             |
| dISPLAY                               | LiGHt    | Timer zum Abschalten der<br>Hintergrundbeleuchtung                                       | On: durchgehend an<br>1 min<br>2 min<br>5 min<br>10 min<br>15 min<br>30 min<br>60 min<br>oFF: durchgehend aus                          | Ursache                | -                             |
|                                       | SC SAVEr | Aktivierung des<br>Bildschirmschoners, siehe<br>"Bildschirmschoner" Auf<br>Seite21       | oFF<br>SLidE: Slideshow<br>home: Homepage                                                                                              | home                   | Nur Nicht-<br>MID-<br>Modelle |
|                                       | HOME     | Homepage                                                                                 | 1 to 27                                                                                                    | 1                      | Nur Nicht-<br>MID-<br>Modelle |
|                                       | PAGES    | Aktivierung des Seitenfilters für<br>die Messseiten, siehe<br>"Seitenfilter" Auf Seite21 | ALL<br>FiLtEr                                                                                                    | OFF                    | -                             |
|                                       | WirinG   | Verkabelungsprüfung aktivieren                                                           | on/OFF                                                                                                    | on                     | -                             |
| PASS                                  | -        | Passwort aktivieren für das<br>Menü SETTINGS und RESET                                   | 0 (nicht geschützt) bis<br>9999                                                                                                    | 0 (NICHT<br>GESCHÜTZT) | -                             |
| End                                   | -        | Beenden                                                                                  | -                                                                                                    | -                      | -                             |

### INFO-Menü

Mit diesem Menü können die eingestellten Parameter angezeigt werden.

| Seite | Seitentitel         | Beschreibung                         | Anmerkungen          |
|-------|---------------------|--------------------------------------|----------------------|
| 1     | YEAr                | Herstellungsjahr                     | -                    |
| 2     | SEriAL n            | Seriennummer                         | -                    |
| 3     | FW REV              | FW-Revision                          | -                    |
| 4     | Led PuLS            | LED Impulsgewicht                    | -                    |
| 5     | SyStEM              | Elektrisches System                  | -                    |
| 6     | Ct rAtio            | CT-Verhältnis                        | Nur EM530            |
| 7     | MEAsurE             | Messungstyp                          | -                    |
| 8     | dMd int             | Nachfrage-Berechnungsintervall       | -                    |
| 9     | Input<br>Function   | Funktion des Digitaleingangs         | -                    |
| 10    | rS 485<br>AddrESS   | Adresse                              | Nur S1-Versionen     |
| 11    | rS485<br>bAudrAtE   | Baudrate (kbps)                      | Nur S1-Versionen     |
| 12    | rS485<br>PArity     | Parity                               | Nur S1-Versionen     |
| 13    | rS485<br>StoP bit   | Stoppbit                             | Nur S1-Versionen     |
| 14    | M buS<br>PriM Add   | Primäre Adresse M-Bus                | Nur M1-<br>Versionen |
| 15    | M bus<br>bAudrAte   | M-Bus-Baudrate                       | Nur M1-<br>Versionen |
| 16    | M bus<br>SEC Add    | Sekundäre Adresse M-Bus              | Nur M1-<br>Versionen |
| 17    | output<br>Function  | Funktion des Digitalausgangs         | Nur O1-Versionen     |
| 18    | Output<br>StAtuS    | Aktueller Ausgangsstatus             | Nur O1-Versionen     |
| 19    | output<br>duration  | Ausgangsimpuls Dauer                 | Nur O1-Versionen     |
| 20    | Output<br>PuLSE     | Ausgangsimpulsgewicht                | Nur O1-Versionen     |
| 21    | ALArM<br>EnAbLe     | Alarm wird aktiviert                 | -                    |
| 22    | ALArM<br>VAriAbLE   | Verknüpfte Messgröße                 | -                    |
| 23    | ALArM<br>SEt 1      | Alarmaktivierungs-Sollwert           | -                    |
| 24    | ALArM<br>SEt 2      | Alarmdeaktivierungs-Sollwert         | -                    |
| 25    | ALArM<br>dELAY      | Verzögerung für die Alarmaktivierung | -                    |
| 26    | display<br>LIGHt    | Timer für Hintergundbeleuchtung      | -                    |
| 27    | display<br>SC SAVEr | Typ des Bildschirmschoners           | -                    |
| 28    | display<br>home     | Homepage                             | -                    |

| Seite | Seitentitel       | Beschreibung                                                         | Anmerkungen |
|-------|-------------------|----------------------------------------------------------------------|-------------|
| 29    | display<br>PAGES  | Seitenfilter aktivieren                                              | -           |
| 30    | display<br>WirinG | Verkabelungsprüfung aktivieren                                       | -           |
| 31    | tAriFF            | Tarifverwaltung                                                      | -           |
| 32    | CHECKSuM          | Firmware-Prüfsumme                                                   | -           |
| 33    | WiRinG            | Verkabelungsprüfcode für Fehlerkorrekturen                           | -           |
| 34    | terminal          | Schraubklemmen Phasenzuweisung (zum Ansehen<br>Eingabetaste drücken) | -           |
| 35    | On time           | Gesamte Betriebszeit                                                 | -           |
| 36    | End               | Beenden                                                              | -           |

### **RESET-Menü**

Mit diesem Menü können die folgenden Einstellungen zurückgesetzt werden:

| Seite | Seitentitel | Beschreibung                                                                                                    |
|-------|-------------|----------------------------------------------------------------------------------------------------|
| 1     | PArtiAL     | Setzt die Partialzähler zurück                                                                                                    |
| 2     | DMD         | Setzt die dmd-Berechnung zurück                                                                                                    |
| 3     | tAriFF      | Stellt die Werkseinstellungen wieder her                                                                                                    |
| 4     | total       | Setzt die Gesamtzähler zurück (nur Nicht-MID)                                                                                                    |
| 5     | FACtorY     | Setzt das Gerät auf Werkseinstellungen zurück. Im Fall von MID-Modellen werden alle Parameter außer dem CT-Verhältnis wiederhergestellt.                                                                                   |
| 6     | MID ReS     | In MID-Modellen werden die CT-Verhältnis-Einstellungen zurückgesetzt und<br>damit das erste Programmiermenü wieder aktiviert. Diese Option ist nur<br>verfügbar, wenn der Wert der gesamten Wirkenergie unter 1 kWh liegt. |
| 7     | End         | Beenden                                                                                                    |

### Digitaleingang

Der Digitaleingang kann vier Funktionen ausführen:

| Function                   |                                                                                        | Beschreibung                                                   | Parameter |  |
|----------------------------|----------------------------------------------------------------------------------------|----------------------------------------------------------------|-----------|--|
| Tarifverwaltung            | Digitaleingang wird für Tarifverwaltung benutzt                                        |                                                                |           |  |
|                            | Status der Digitaleingänge Tarif                                                       |                                                                |           |  |
|                            | Offen                                                                                  | Tarif 1                                                        |           |  |
|                            | Geschlossen                                                                            | Tarif 2                                                        |           |  |
| Remote Status              | Digitaleingang wird zum Überprü                                                        | ifen des Status über Modbus oder M-Bus benutzt.                | -         |  |
| Taniverwaitung             | Status der Digitaleingänge                                                             | Register 300h                                                  |           |  |
|                            | Offen                                                                                  | 0                                                              |           |  |
|                            | Geschlossen                                                                            | 1                                                              |           |  |
| Partialzähler Start/Stopp  | Digitaleingang wird zun                                                                | Digitaleingang wird zum Zurücksetzen der Partialzähler benutzt |           |  |
|                            | Status der Digitaleingänge                                                             | Partialzähler                                                  |           |  |
|                            | Offen                                                                                  | Deaktiviert (pausiert)                                         |           |  |
|                            | Geschlossen                                                                            | Aktiviert                                                      |           |  |
| Partialzähler zurücksetzen | Digitaleingang wird zum Aktivieren/Deaktivieren des Erhöhens der Partialzähler benutzt |                                                                |           |  |
|                            | Status der Digitaleingänge                                                             | Aktion                                                         |           |  |
|                            | Offen                                                                                  | Keine Aktion                                                   |           |  |
|                            | Geschlossen                                                                            | Nach 3 Sekunden Partialzähler zurücksetzen                     |           |  |

### **Digitalausgang (O1-Version)**

Der Digitalausgang kann zwei Funktionen ausführen:

| Function      | Beschreibung                                                                     | Parameter                                                             |
|---------------|----------------------------------------------------------------------------------|-----------------------------------------------------------------------|
| Alarm         | Dem Alarm zugeordneter Ausgang                                                   | Ausgangszustand, wenn kein Alarm<br>aktiv ist                         |
| Impulsausgang | Ausgang für die Impulsübertragung für Verbräuche der importierten<br>Wirkenergie | •Verbundene Energie (kWh+,<br>kWh-)<br>•Impulsgewicht<br>•Impulsdauer |

### Modbus-RTU-Port (S1-Version)

Der Modbus-RTU-Kommunikationsport wird zum Übertragen von Daten an einen Modbus-Master (Carlo Gavazzi UWP 3.0 oder irgendein SCADA, PLC, BMS usw.) benutzt.

Für weitere Informationen über Modbus-RTU-Kommunikation sehen Sie im Kommunikationsprotokoll nach.

### **M-Bus-Port (M1-Version)**

Der M-Bus-Kommunikationsport wird zum Übertragen von Daten an einen M-Bus-Master (Carlo Gavazzi SIU-MBM oder irgendeinen Drittanbieter-M-Bus-Master) benutzt.

Für weitere Informationen über M-Bus-Kommunikation sehen Sie im Kommunikationsprotokoll nach.

### Alarme

### Einführung

EM500 verwaltet einen Messgrößenalarm. Zum Einstellen des Alarms definieren Sie:

- die zu überwachende Messgröße (VARIABLE)
- den Schwellenwert f
  ür die Alarmaktivierung (SET POINT 1)
- den Schwellenwert für die Alarmdeaktivierung (SET POINT 2)
- die Verzögerung für die Alarmaktivierung (ACTIVATION DELAY)

### Variables

Das Gerät kann eine der folgenden Messgrößen überwachen:

- system-Wirkleistung
- system-Scheinleistung
- system-Blindleistung
- system-Leistungsfaktor
- Phase-Nullleiter-Spannung (OR-Logik)
- Phase-Phase-Spannung (OR-Logik)
- Strom (OR-Logik)

*Info:* Wenn Sie einen Strom oder eine Spannung wählen, überwacht der Analysator gleichzeitig alle im eingestellten Messsystem verfügbaren Phasen und löst den Alarm aus, wenn sich mindestens eine der Phasen im Alarm befindet (OR-Logik).

### Alarmtypen

#### Überschreitungsalarm (Set point 1 ≥ Set point 2)

Der Alarm spricht an, wenn die überwachte Messgröße den Set 1-Wert für die Dauer der Ansprechverzögerung (Delay) überschreitet, und wird zurückgesetzt, wenn sie unter den Set 2-Wert fällt.

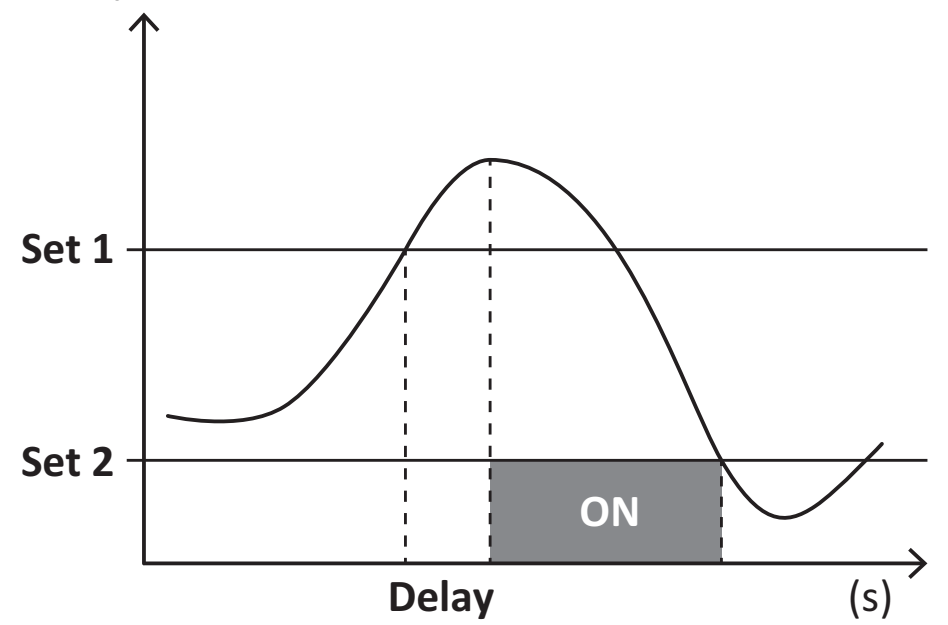

#### Unterschreitungsalarm (Set point 1 < Set point 2)

Der Alarm spricht an, wenn die überwachte Messgröße den Set 1-Wert für die Dauer der Ansprechverzögerung (Delay) unterschreitet, und wird zurückgesetzt, wenn sie den Set 2-Wert übersteigt.

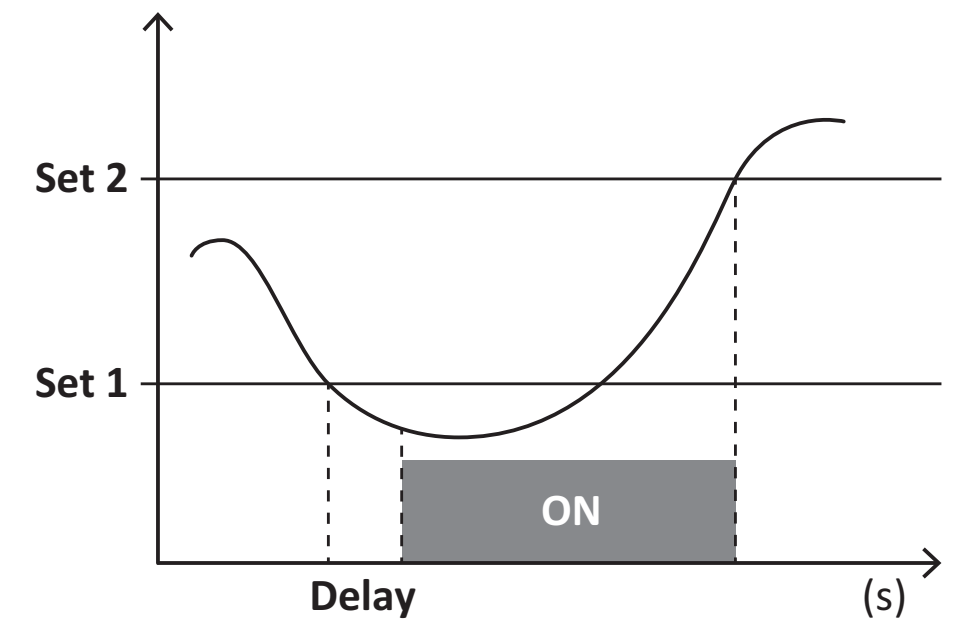

### **DMD Werte**

### Mittelwertberechnung (dmd)

EM530/EM540 berechnet die Mittelwerte von elektrischen Messgrößen in einem eingestellten Integrationsintervall (Voreinstellung 15 min).

### Integrationsintervall

Das Integrationsintervall beginnt beim Einschalten oder wenn der Befehl zum Zurücksetzen erteilt wird. Der erste Wert wird am Ende des ersten Integrationsintervalls angezeigt.

#### **Beispiel**

Nachstehend ein Integrationsbeispiel:

- Zurücksetzen um 10:13:07
- eingestellte Integrationszeit: 15 min

Der erste Wert wird um 10:28:07 angezeigt und bezieht sich auf das Intervall von 10:13:07 bis 10:28:07.

### LCD-Anzeige

#### Homepage

Das Gerät kann die Standardmessseiten anzeigen, nachdem fünf Minuten lang keine Bedienung stattgefunden hat, wenn der Bildschirmschoner aktiviert ist und der Bildschirmschonertyp auf "Home page" (Standardwert) eingestellt ist.

Info: Wenn Sie eine Seite auswählen, die im eingestellten System nicht verfügbar ist, zeigt das Gerät die erste verfügbare Seite als Homepage an. Bei MID-Modellen kann die Homepage nicht geändert werden und zeigt den Wirkenergiezähler an.

### **Backlight**

EM530/EM540 ist mit einem Hintergrundbeleuchtungssystem ausgestattet. Sie können einstellen, ob die Hintergrundbeleuchtung immer eingeschaltet sein soll oder ob sie nach Ablauf einer bestimmten Zeitspanne seit dem Drücken einer Taste (1 bis 60 Minuten) automatisch ausgeschaltet werden soll.

### Bildschirmschoner

Wenn die Funktion SCREENSAVER aktiviert ist (Standardeinstellung), zeigt das Gerät nach 5 Minuten seit dem Drücken einer Taste die Startseite an, wenn der Bildschirmschonertyp "Homepage" ist (Standardeinstellung), oder es aktiviert die Präsentationsfunktion, die die ausgewählten Seiten rotierend anzeigt

Hinweis: Bei MID-Modellen lautet die Einstellung für den Bildschirmschoner "Homepage" und kann nicht geändert werden.

### Seitenfilter

Der Seitenfilter erleichtert die Verwendung und das Durchsuchen der Messseiten. Wenn Sie die Tasten 🔼 💽 verwenden, zeigt das Gerät nur die Seiten an, die Sie am meisten interessieren; diese können über die UCS-Software ausgewählt werden (S1-Version) oder sind vordefiniert (O1- und M1-Version).

*Info:* Um alle Seiten ohne Verwendung der UCS-Software anzuzeigen, können Sie den Seitenfilter vom SETTINGS-Menü aus (DISPLAY  $\rightarrow$  PAGES  $\rightarrow$  ALL) deaktivieren. Standardmäßig sind folgende Seiten im Filter enthalten: 1 (kWh+ TOT, kW), 2 (kWh- TOT, kW), 5 (VLN, VLL, Hz), 7 (kvarh+ TOT, kvar), 8 (kvarh- TOT, kvar), 25 (L1 A, L2 A, L3 A), siehe "Messseiten" Auf Seite13.

### Wiederherstellen der Werkseinstellungen

### Wiederherstellen der Einstellungen über das RESET-Menü

Über das RESET-Menü können Sie alle Werkseinstellungen wiederherstellen. Bei der Inbetriebnahme ist das QUICK SET-UP Menü wieder verfügbar.

Info: Zähler werden nicht zurückgesetzt. Bei MID-Modellen können Sie das CT Stromwandlerverhältnis (CT RATIO) nicht zurücksetzen.

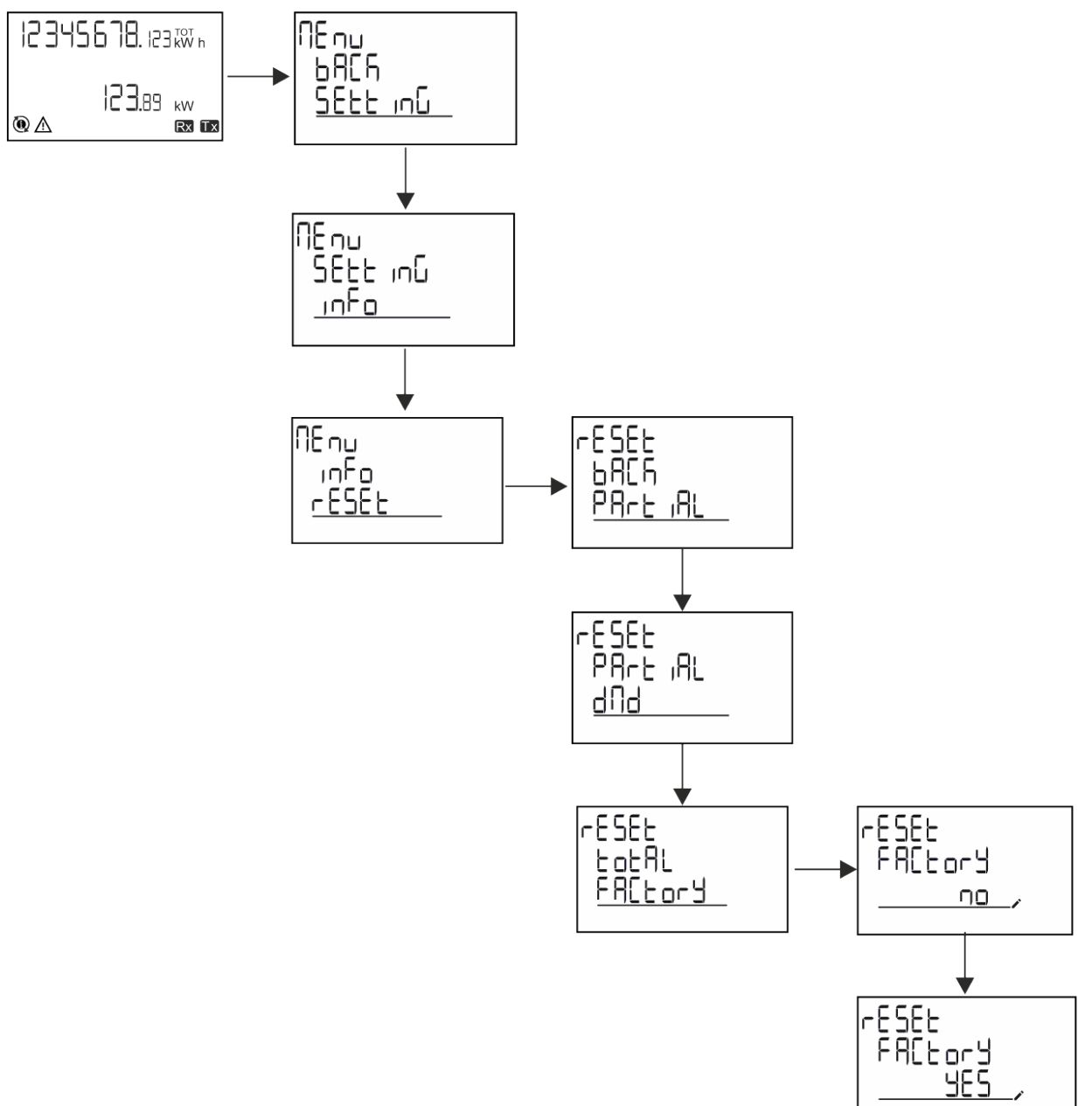

### Wiederherstellen des MID-Menüs über das RESET-Menü

Zum Ändern des eingestellten CT-Verhältnisses und Wiederherstellen des MID-Einstellungsmenüs, das beim ersten Einschalten auf EM530-MID-Modellen gezeigt wird, öffnen Sie das RESET-Menü und bestätigen "MID res".

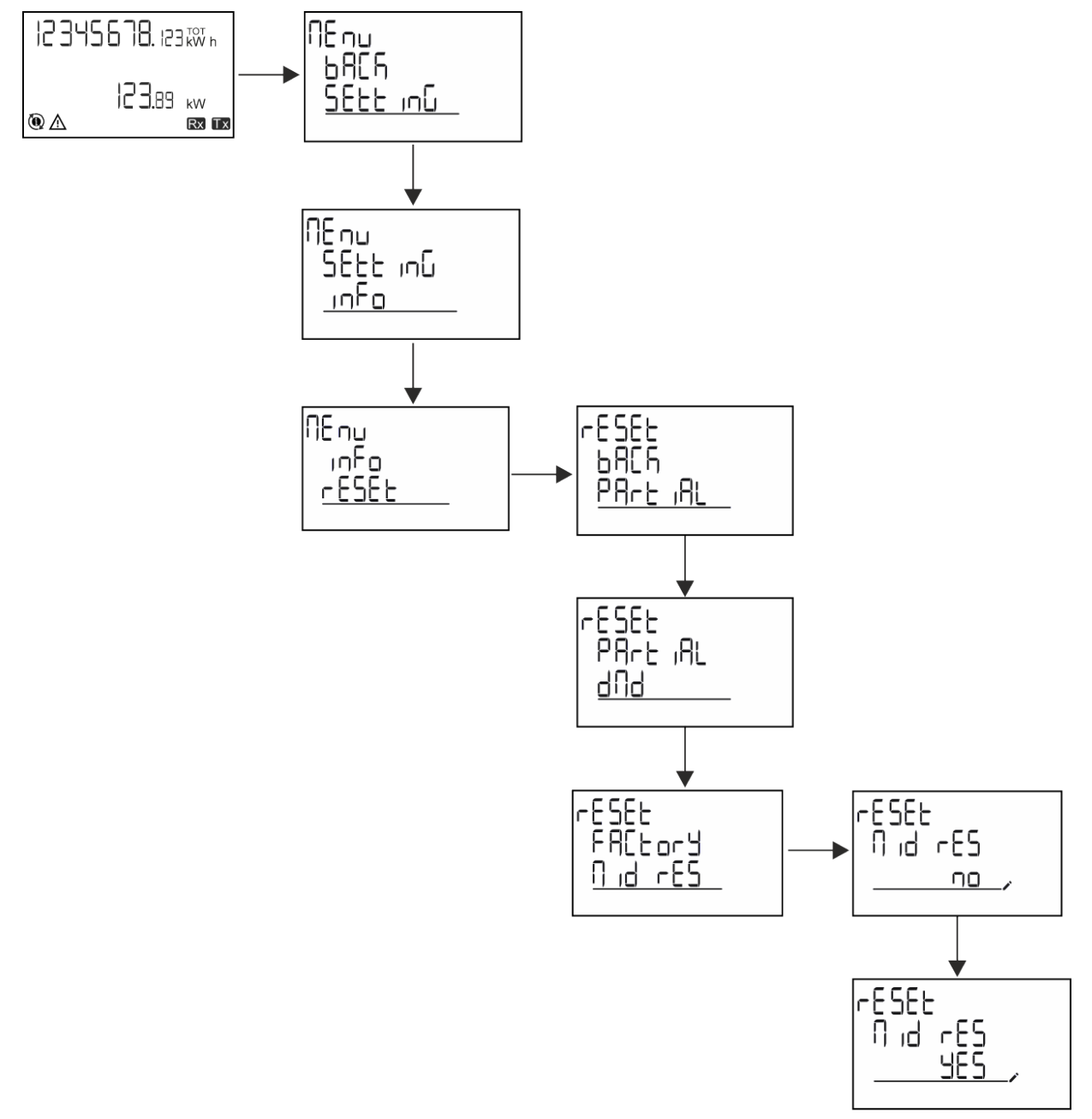

**Info:** Bei MID-Modellen kann der Reset nur durchgeführt werden, wenn der Energiezähler 1 kWh nicht überschritten hat. Im Fall von fehlerhaften Einstellungen können Sie dann eventuelle Einstellfehler des CT Stromwandlers (CT-Verhältnis) korrigieren und damit das MID-Programmiermenü wieder aktivieren.

Hinweis: Wenn die Wirkenergie 1 kWh überschritten hat, kann das CT-Verhältnis nicht geändert werden.

### **WIRING CHECK-Funktion**

### Einführung

Die WIRING CHECK-Funktion ermöglicht die Überprüfung und Korrektur der Verbindungen.

Damit die Funktion ordnungsgemäß funktioniert, müssen die drei folgenden Bedingungen erfüllt sein:

- 1. Es muss sich um ein "3P+N"-System handeln.
- 2. Alle Spannungen müssen angeschlossen sein.
- 3. Alle Ströme müssen größer als null sein, mit einer Verschiebung zwischen einem Nacheilwinkel von 45° und einem Voreilwinkel von 15° (Leistungsfaktor > 0,7 induktiv oder > 0,96 kapazitiv).

### Anzeigekontrolle

Wenn während des Betriebs ein Verdrahtungsfehler erkannt wird, leuchtet das Alarmsymbol auf. Wenn die drei Bedingungen nicht erfüllt sind, werden die folgenden Angaben auf der WIRING-Informationsseite angezeigt:

- V MISSING: mindestens eine Spannung fehlt
- I MISSING: mindestens ein Strom fehlt
- PF OUT OF RANGE: der Strom-Spannungs-Offset ist außerhalb des Bereichs.

#### Überprüfung von der UCS-Software aus

Wenn Sie sich über die UCS-Software oder UCS Mobile mit dem Analysator verbinden, können Sie die Verbindungen überprüfen und die erforderlichen Schritte zur Behebung des Verkabelungsfehlers durchführen.

### Virtuelle Korrektur über UCS-Software oder UCS Mobile

Die virtuelle Korrekturfunktion ermöglicht die Berechnung der Verdrahtungsfehlerlösung und die Änderung der Zuordnung der physikalischen Verbindungen zu den Messreferenzen.

#### Beispiel

Wenn die Anschlüsse 5 und 6 (Spannung 2 und Spannung 3) umgedreht werden, wird durch Annahme der vorgeschlagenen Lösung die Spannung 2 in Bezug auf den Anschluss 6 und die Spannung 3 in Bezug auf den Anschluss 5 gemessen.

Das Gerät zeigt das **i**-Symbol an, das darauf hinweist, dass die Zuordnung per Software geändert wurde, und auf die Infoseiten verweist, um die über UCS festgelegten Phasen-Anschluss-Zuordnungen zu überprüfen.

Info: Die Funktion ist bei MID-Modellen nicht verfügbar.

### Tarifverwaltung

### Tarifverwaltung über Digitaleingang

Zum Verwalten von Tarifen über den Digitaleingang stellen Sie die Funktion des Digitaleingangs (über Tastatur oder UCS-Software) auf Tarif ein. Der aktuelle Tarif hängt vom Status des Eingangs ab.

| Status der Digitaleingänge | Tarif   |
|----------------------------|---------|
| Offen                      | Tarif 1 |
| Geschlossen                | Tarif 2 |

### **Tarifverwaltung Modbus RTU**

Zum Verwalten von Tarifen über Modbus-RTU-Befehl aktivieren Sie die Tarifverwaltung über Modbus-Befehl aus der UCS-Software.

| Status der Digitaleingänge | Tarif      |
|----------------------------|------------|
| 0                          | Kein Tarif |
| 1                          | Tarif 1    |
| 2                          | Tarif 2    |

### Betriebsstundenzähler

EM530/EM540 stellt 3 Betriebsstundenzähler bereit:

| Betriebsstundenzähler              | Nimmt zu                                                      |
|------------------------------------|---------------------------------------------------------------|
| Betriebsstundenzähler<br>(kWh+)    | wenn die Leistung positiv ist und der Strom über +Itr liegt   |
| Betriebsstundenzähler<br>(kWh-)    | wenn die Leistung negativ ist und der Strom unter -Itr liegt. |
| Betriebsstundenzähler<br>(ON-Zeit) | immer, wenn das Gerät eingeschaltet ist.                      |

### Problemlösungen

*Info*: Bei anderen Störungen oder Ausfällen wenden Sie sich bitte an die CARLO GAVAZZI-Niederlassung oder an den Vertriebspartner Ihres Landes.

| Problem                                                | Ursache                                                                                                    | Mögliche Lösung                                                                                 |
|--------------------------------------------------------|----------------------------------------------------------------------------------------------------|-------------------------------------------------------------------------------------------------|
| Statt eines Messwerts wird "EEEE"<br>angezeigt         | Der Analysator wird nicht im<br>erwarteten Messbereich benutzt und<br>der Messwert überschreitet deshalb<br>sein zulässiges Maximum oder<br>resultiert aus Berechnungen mit<br>mindestens einem Messfehler. | Den Analysator ausbauen                                                                         |
|                                                        | Der Analysator ist gerade<br>eingeschaltet worden und das<br>eingestellte Intervall für die<br>Berechnung der gemittelten<br>Leistungswerte (Voreinstellung: 15<br>min) ist noch nicht abgelaufen.          | Warten. Wenn Sie das Intervall ändern möchten,<br>rufen Sie die dmd-Seite im Settings-Menü auf. |
| Es werden andere als die erwarteten<br>Werte angezeigt | Die elektrischen Anschlüsse sind<br>nicht in Ordnung                                                                                                    | Die Anschlüsse prüfen                                                                           |
|                                                        | Die Einstellungen für den<br>Stromwandler sind nicht korrekt                                                                                                    | Das eingestellte Stromwandlerverhältnis prüfen                                                  |

### Alarme

| Problem                                                                                                    | Ursache                                                            | Mögliche Lösung                                                      |
|----------------------------------------------------------------------------------------------------|--------------------------------------------------------------------|----------------------------------------------------------------------|
| Ein Alarm wird ausgelöst, obwohl der<br>Messwert den eingestellten<br>Schwellenwert nicht überschritten hat | Der Wert, mit dem die Alarmgröße<br>berechnet wird, ist fehlerhaft | Die eingestellten Parameter für das<br>Stromwandlerverhältnis prüfen |
| Der Alarm wird nicht wie erwartet aktiviert oder deaktiviert                                                | Die Alarmeinstellungen sind nicht korrekt                          | Die eingestellten Parameter prüfen                                   |

### Kommunikationsprobleme

| Problem                                                           | Ursache                                                                                                    | Mögliche Lösung                               |
|-------------------------------------------------------------------|----------------------------------------------------------------------------------------------------|-----------------------------------------------|
| Mit dem Analysator kann keine<br>Kommunikation hergestellt werden | Die Kommunikationseinstellungen<br>sind nicht korrekt                                                                | Die eingestellten Parameter prüfen            |
|                                                                   | Die Kommunikationsanschlüsse sind nicht in Ordnung                                                                   | Die Anschlüsse prüfen                         |
|                                                                   | Die Einstellungen der<br>Kommunikationseinrichtung (SPS<br>oder Software eines Drittanbieters)<br>sind nicht korrekt | Die Kommunikation mit der UCS-Software prüfen |

### Anzeigeprobleme

| Problem                                             | Ursache                        | Mögliche Lösung                                              |
|-----------------------------------------------------|--------------------------------|--------------------------------------------------------------|
| Es können nicht alle Messseiten<br>angezeigt werden | Der Seitenfilter ist aktiviert | Den Filter deaktivieren, siehe "Seitenfilter" Auf<br>Seite21 |

### Download

| Diese Anleitung             | https://www.gavazziautomation.com/images/PIM/MANUALS/DEU/EM500_IM_USE_DEU.pdf |
|-----------------------------|-------------------------------------------------------------------------------|
| EM530 Installationshandbuch | https://gavazziautomation.com/images/PIM/MANUALS/ENG/EM530_IM_INST.pdf        |
| EM530 Datenblatt            | https://gavazziautomation.com/images/PIM/DATASHEET/DEU/EM530_DS_DEU.pdf       |
| EM540 Installationshandbuch | https://gavazziautomation.com/images/PIM/MANUALS/ENG/EM540_IM_INST.pdf        |
| EM540 Datenblatt            | https://gavazziautomation.com/images/PIM/DATASHEET/DEU/EM540_DS_DEU.pdf       |
| UCS Desktop                 | https://www.gavazziautomation.com/images/PIM/OTHERSTUFF/ucs.zip               |
| UCS Mobile                  | Google Play Store                                                             |

### Reinigung

Um die Anzeige sauber zu halten, verwenden Sie ein leicht feuchtes Tuch. Benutzen Sie niemals Scheuer- oder Lösungsmittel.

### Entsorgung

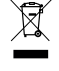

Entsorgen Sie die Einheit, indem Sie ihre Materialien getrennt sammeln und zu den von den Behörden oder lokalen öffentlichen Einrichtungen angegebenen Sammelstellen bringen. Eine ordnungsgemäße Entsorgung und Wiederverwertung trägt dazu bei, potenziell schädliche Folgen für Umwelt und Menschen zu vermeiden.

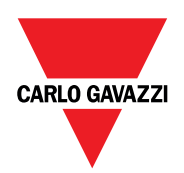

### CARLO GAVAZZI Controls SpA

via Safforze, 8 32100 Belluno (BL) Italien

www.gavazziautomation.com info@gavazzi-automation.com Info: +39 0437 355811 Fax: +39 0437 355880

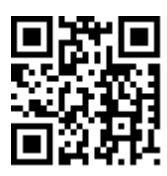

EM530/EM540 - Betriebsanleitung 20.05.2024 | Copyright © 2024